| et                                             | ★ 9:<br>Gmail 画像 III | 右上の「ミ」メニューをクリック |
|------------------------------------------------|----------------------|-----------------|
| Google                                         |                      |                 |
| で検索または URL を入力 り<br>・<br>・<br>・<br>・<br>・<br>・ |                      |                 |
| App Store Co ウェブストア ショートカッ                     |                      |                 |
|                                                |                      |                 |

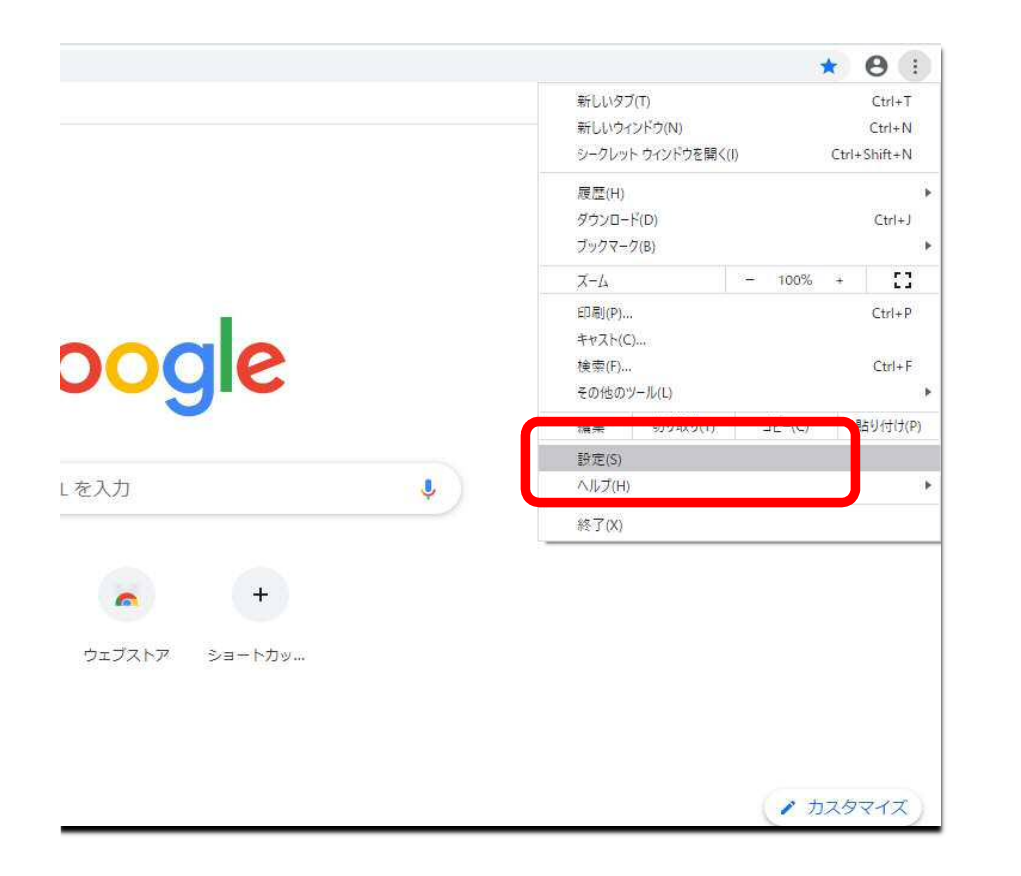

## 「設定(S)」をクリック

| 设定                                           | Q、 設定項目を検索                                                       |           |
|----------------------------------------------|------------------------------------------------------------------|-----------|
| <ul> <li>Google の設定</li> <li>自動入力</li> </ul> | Google の設定                                                       |           |
| プライバシーとセキュリティ                                | Chrome で Google の最先局技術を活用<br>同期してカスタマイズした Chrome をどのデバイスでも使用できます | 同期を有効にする… |
| <ul> <li>デザイン</li> <li>Q 検索エンジン</li> </ul>   | 同期と Google サービス                                                  | 3         |
| 国 既定のブラウザ                                    | Cirrome の名利にと国家<br>ブックマークと設定のインボート                               |           |
| ¥細設定 ▼                                       | 自動入力                                                             |           |
| 法張機能                                         | <b>or</b> バスワード                                                  | •         |
| hrome について                                   | 日 お支払い方法                                                         |           |
|                                              | ♀ 住所やその他の情報                                                      | •         |

## スクロールして「プライバシーとセキュリティ」項目へ

| ◆ 設定 × +      |                                         |   |
|---------------|-----------------------------------------|---|
| ← → C         |                                         |   |
| 設定            | Q 設定項目を検索                               |   |
| 💄 Google の設定  | 日 お支払い方法                                | * |
| 自 自動入力        | ● 住所やその他の情報                             | • |
| プライバシーとセキュリティ |                                         |   |
| 🍘 デザイン        | JJ1/JJ-2041051                          |   |
| Q、 検索エンジン     | 間質履歴データの削除<br>閲覧履歴、Cookie、キャッシュなどを削除します | ٠ |
| 田 既定のブラウザ     | サイトの設定                                  |   |
| し 起動時         | ウェブサイトに使用を許可する情報や、表示してもよいコンテンツを管理します    |   |
| 詳細設定・         | もっと見る                                   | ~ |
| 拡張機能 🖸        | デザイン                                    |   |
| Chrome について   | テーマ<br>Chrome ウェブストアを開きます               | Z |
|               | ホームボタンを表示する<br>停止中                      |   |
|               | ブックマークバーを表示する                           | 0 |

## プライバシーとセキュリティー「閲覧履歴データの削除」 を選択

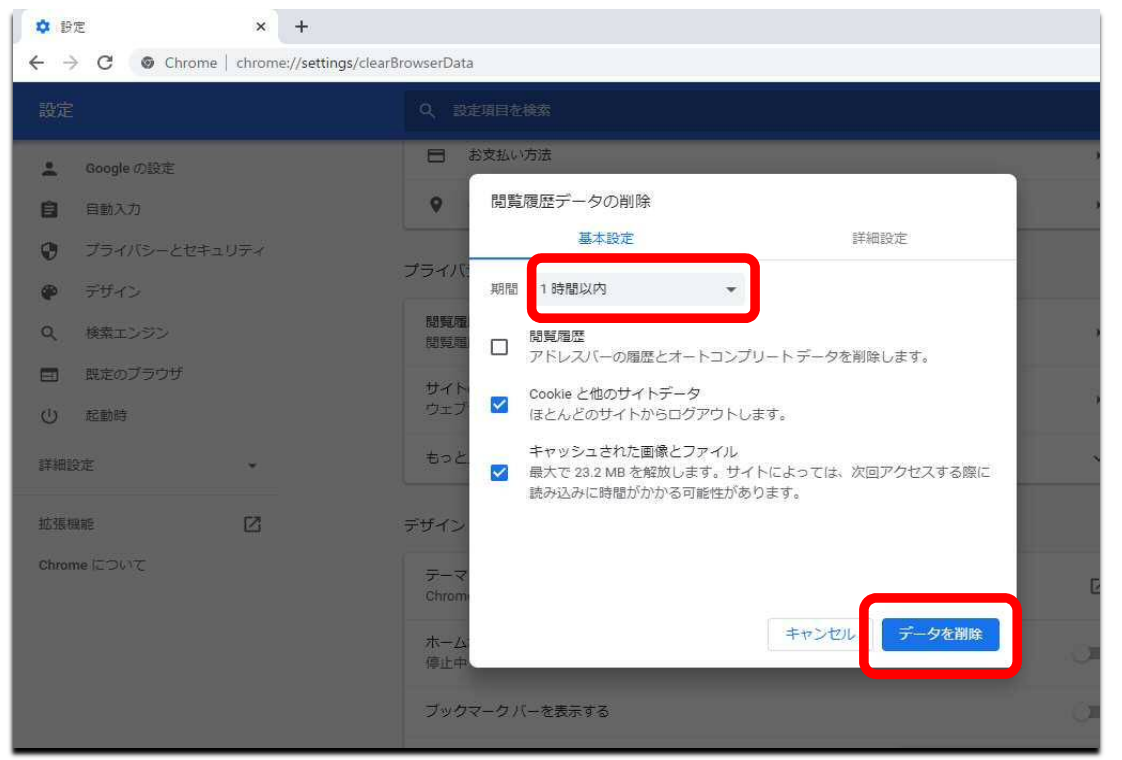

## 「期間」を「全期間」に設定

「Cookieと他のサイトデータ」と 「Cookieと他のサイトデータ」とキャッシュされた画像とファイル」 にチェックを入れ、「データを削除」をクリック